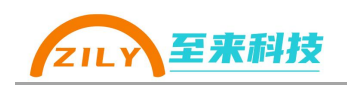

# ZLA014 使用手册

# RS-485/422/232 转 Lora 无线数传终端

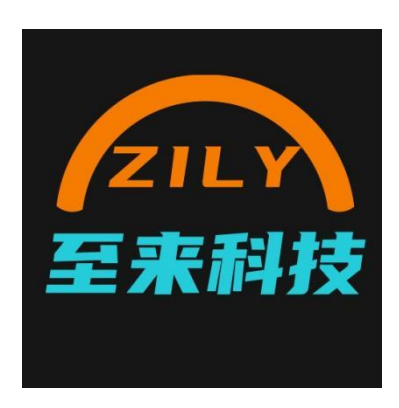

深圳市至来科技有限公司版权所有

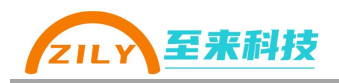

| 版本   | 日期         | 修改人     | 修改内容   |
|------|------------|---------|--------|
| V1.0 | 2023.12.26 | Derrick | 初版     |
| V1.1 | 2024.10.14 | Derrick | 修复一些错误 |
| V1.2 | 2024.11.18 | Derrick | 修改配置工具 |
|      |            |         |        |
|      |            |         |        |

更新历史

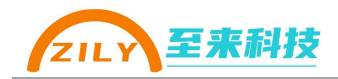

ZLA014——基于 Lora 扩频技术的无线数传电台,支持三种通信接口、110 个信 道、六种工作模式、AES128 位加密。内置蓝牙、工业级设计、宽电压输入。

#### ■ 介绍

ZLA014 是基于新一代 Lora 技术开发的无线数传终端。可以实现 RS-485、RS-422、 RS-232 有线升级为无线数据传输,应用于数据采集、远程集中控制等通信系统。轻松 解决传统有线布线麻烦,有线线路维护成本高,有线组网数量有限等问题。

#### ■ 接口:三种有线通信接口

选择一种接口和设备对接,三种接口不能同时使用。

- RS-485: A(T+)、B(T-)两线
- RS-422: T+、T-、R+、R-四线
- RS-232: RX、TX、GND 三线
- 天线接口: SMA
- 支持六种工作模式,使用灵活
  - 传输: 透传模式、定点透传、组网模式
  - 中继: 透传中继、定点中继
  - 辅助: 测试模式
- 加密功能:
  - 支持 AES128 加密传输
- 支持串口参数
  - 默认参数: 9600, 8 位数据位, NONE, 1 位停止位
  - 波特率: 1200、2400、4800、9600、14400、19200、38400、56000、57600、115200
  - 数据位: 7位、8位
  - 校验位: NONE(无校验)、EVEN(偶校验)、ODD(奇校验)
  - 停止位: 1、1.5、2
- 无线参数
  - 多达 110 个信道可选: 410m-520m 频率范围
  - 无线传输速度 1-10 级可调
  - 无线功率 1-22dBm 可调
- 可靠传输机制:
  - 增加失败重传机制, 有效防止数据丢包
  - 防数据碰撞: 发送前信道空闲检测, 有效防止多设备同时发送数据信号碰撞
  - 超大缓存: 2\*1024 双向大缓存, 支持连续传输, 单包最大 240bytes
- 工业级保护
  - 600W TVS 防雷防浪涌保护
  - PPTC 保险丝大电流短路保护
- 宽电压工作
  - 支持 7-36V 超宽输入电压
- 三个 LED 指示灯
  - WORK (红)、TX (蓝)、RX (绿)
- 配置参数方式
  - 手机蓝牙小程序配置(内置蓝牙功能)
  - 电脑 PC 端配置软件
  - 手持 Lora 配置终端
- 支持固件更新功能

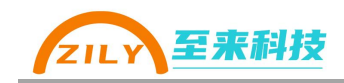

|   | 1   |
|---|-----|
|   | স্ম |
| - |     |

| 1.应用领域         |
|----------------|
| 2.规格参数         |
| 2.1 尺寸         |
| 2.2 接口说明       |
| 2.3 LED 指示灯6   |
| 3.基本操作7        |
| 3.1 接线7        |
| 3.2 进入配置模式8    |
| 3.3 恢复出厂设置8    |
| 4.参数说明9        |
| 4.1 参数列表 9     |
| 4.2 无线参数10     |
| 4.3 组网参数10     |
| 4.4 串口参数(重要)10 |
| 4.5 高级参数10     |
| 5. 参数配置11      |
| 5.1 使用电脑配置     |
| 5.2 使用小程序配置    |
| 6.工作模式14       |
| 6.1 透传模式14     |
| 6.2 定点透传15     |
| 6.3 组网模式17     |
| 6.4 透传中继模式19   |
| 6.5 定点中继模式     |
| 6.6 测试模式       |
| 7.更多           |
| 7.1 更新说明       |
| 7.2 技术支持       |
| 7.3 联系方式24     |

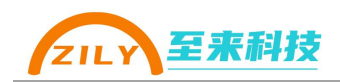

# 1.应用领域

- 工业控制
- 安防报警
- 农业传感器
- 智能交通
- PLC 通信
- 智能电表
- 智能楼宇
- 街道照明
- 遥控应用
- 光伏系统

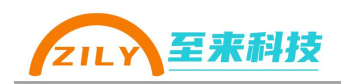

# 2.规格参数

| 参数     | 描述                                                             | 备注                                        |
|--------|----------------------------------------------------------------|-------------------------------------------|
| 供电电源   | 7V-36V                                                         | 端子接口供电                                    |
| 最大功耗   | <0.5W                                                          |                                           |
| 无线传输距离 | 3-5KM                                                          | 空旷、天气晴朗、天线离地 2<br>米、速度设置为 1、发射功率<br>22dBm |
| 无线频率   | 410m~520m                                                      | 共 110 个信道                                 |
| 发射功率   | 1dBm~22dBm                                                     | 优于传统 sx1278 方案                            |
| 无线速率   | 0.6kb~62.5kb                                                   |                                           |
| 串口通信   | 数据位:7、8位<br>波特率1200~115200<br>校验位:NONE EVEN ODD<br>停止位:1、1.5、2 |                                           |
| 双向缓存   | 2*1024bytes                                                    | 收发双向缓存设计                                  |
| 天线接口   | SMA 接口                                                         |                                           |
| 安装方式   | 定位孔、3.5mmDIN 导轨安装                                              |                                           |
| 温度范围   | -40°C~+85°C                                                    |                                           |

# 2.1 尺寸

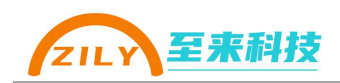

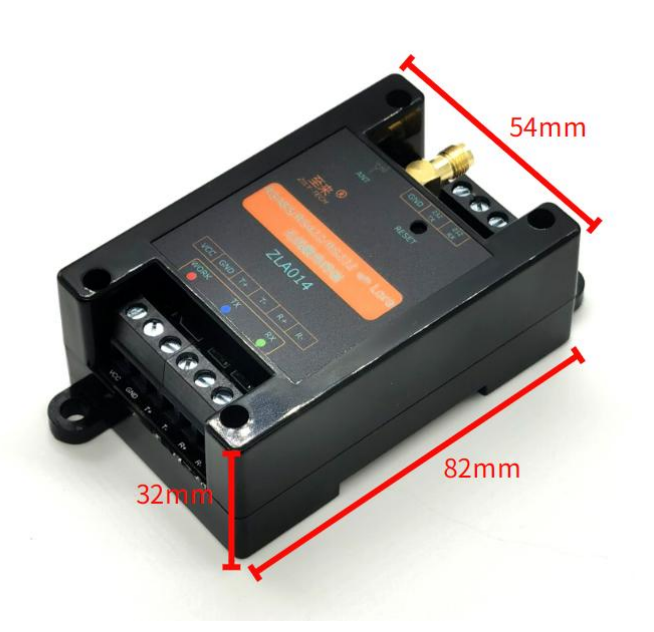

# 2.2 接口说明

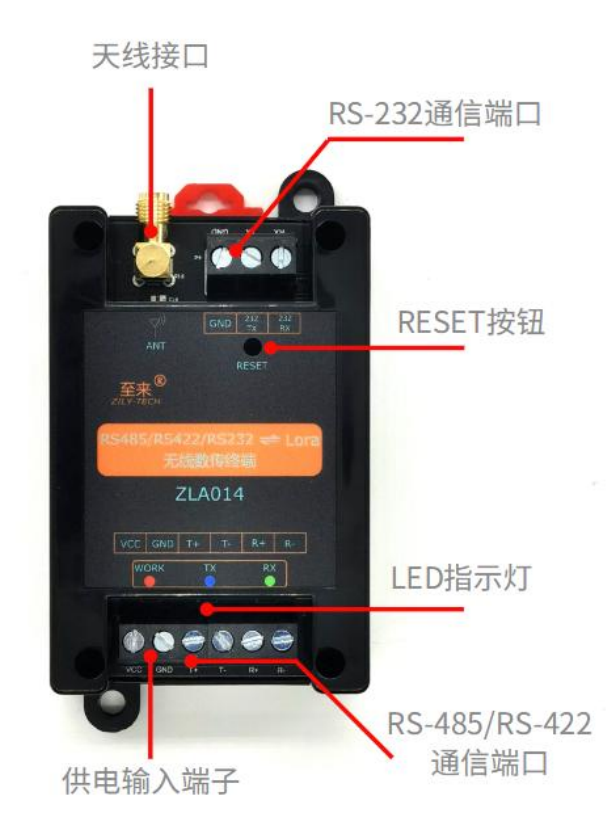

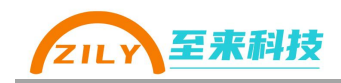

- 天线接口
- 供电输入端子:外部电源输入,支持 7-36V 输入
- RS-485/422 通信端口: 对接 485/422 的设备使用
- RS-232 通信端口: 对接 232 设备使用
- LED 指示灯:指示电台工作状态和数据收发状态
- RESET 按钮:进入退出配置模式和恢复出厂设置使用

#### 2.3 LED 指示灯

- 上电以后 WORK 指示灯会快闪几次后熄灭。
- 当电台向外发送数据时, TX 指示灯会闪烁。
- 当电台接收到无线数据时, RX 指示灯会闪烁。

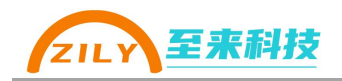

# 3.基本操作

### 3.1 接线

- 天线:使用时必须连接天线进行通信,可以连接胶棒天线或者吸盘 SMA 接口天线,注意要选择频率匹配的天线。
- 供电: 使用时必须通过电源接口给 ZLA014 供电, 输入电压范围 7-36V。
- 对接设备:对接 485/422 请使用带屏蔽双绞线和设备进行连接。对接 232 设备请使用三芯带屏蔽数据线和设备进行连接。如果 232 设备是 DB9 连接头,需要一根 DB9 转 3 芯连接线。

对接 485 设备:

| 用到的端子接口 | 接线说明             |
|---------|------------------|
| VCC     | 电源输入正极           |
| GND     | 电源输入负极、地         |
| T+      | 接 485 设备 A(485+) |
| T-      | 接 485 设备 B(485-) |

对接 422 设备:

| 用到的端子接口 | 接线说明        |
|---------|-------------|
| VCC     | 电源输入正极      |
| GND     | 电源输入负极、地    |
| T+      | 接 422 设备 R+ |
| Τ-      | 接 422 设备 R- |
| R+      | 接 422 设备 T+ |
| R-      | 接 422 设备 T- |

对接 232 设备:

| 用到的端子接口 | 接线说明        |
|---------|-------------|
| VCC     | 电源输入正极      |
| GND     | 电源输入负极      |
| 232RX   | 接 232 设备 TX |
| 232TX   | 接 232 设备 RX |
| GND     | 接 232 设备地   |

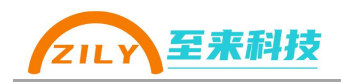

#### 3.2 进入配置模式

- 短按 RESET 按键, 设备 WORK 指示灯以 0.5 秒的间隔闪烁, 设备已经进入到 了配置模式。在配置模式下可以通过上位机修改设备的参数。
- 再次按下 RESET 按键,退出配置模式,WORK 指示灯常亮。

注: RESET 按钮为隐藏式按钮,需要用一根顶针伸到 RESET 孔中操作。

#### 3.3 恢复出厂设置

- 长按 RESET 三秒等待 WORK 灯快闪后松开按钮,执行恢复出厂设置。所有 参数都会恢复为默认值。
- 进入配置模式后,在上位机配置软件界面点击"恢复出厂设置按钮"

注: RESET 按钮为隐藏式按钮,需要用一根顶针伸到 RESET 孔中操作。

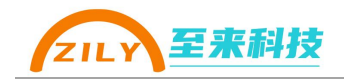

# 4.参数说明

ZLA014 通过参数配置可以修改工作模式,细化参数选择等等。在使用之前请先 完成配置,确保选择正确的参数,针对不同的模式有不同的参数可以配置,更详 细的请参考工作模式章节。

#### 4.1 参数列表

| 参数分      | 参数名称      | 范围                         | 默认值              |
|----------|-----------|----------------------------|------------------|
| 组        |           |                            |                  |
| 工化司      | 信道        | 1-110                      | 30               |
| 乙线能      | 速度        | 1-10                       | 6                |
|          | 发射功率      | 1-22dBm                    | 22               |
|          | 模式        | 透传模式                       | 透传模式             |
|          |           | 定点模式                       |                  |
|          |           | 组网模式                       |                  |
|          |           | 透传中继                       |                  |
|          |           | 定点中继                       |                  |
|          |           | 测试模式                       |                  |
| 소미 다지 표그 | 本机地址      | 1-50000                    | 1                |
| 组内能      | 目标地址      | 1-50000                    | -                |
| 旦        | 地址输出      | 打开、关闭                      | -                |
|          | 中继组 1-源地址 | 1-50000                    | -                |
|          | 中继组1-目标地  | 1-50000                    | -                |
|          | 址         |                            |                  |
|          | 中继组 2-源地址 | 1-50000                    | -                |
|          | 中继组 2-目标地 | 1-50000                    | -                |
|          | 址         |                            |                  |
|          | 波特率       | 1200、2400、4800、9600、14400、 | 9600             |
|          |           | 19200、38400、56000、57600、   |                  |
| 中口码      |           | 115200                     |                  |
| 甲口能署     | 数据位       | 7 位、8 位                    | 8位               |
|          | 校验位       | NONE(无校验)、EVEN(偶校验)、       | NONE             |
|          |           | ODD(奇校验)                   |                  |
|          | 停止位       | 1、1.5、2                    | 1                |
| 高级配      | 加密使能      | 打开、关闭                      | 关闭               |
| 置        | 加密密码      | 4-16 位                     | 0123456789ABCDEF |

注: 默认参数中的"-"代表在特定模式下才会有用,默认透传模式可以忽略。 【] 加密密码在打开加密功能后才有效。加密密码为了安全只可写入,不能读出。

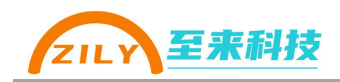

#### 4.2 无线参数

- 信道:无线通信频率,对应 410-520M 的频率范围
- 速度:无线空中传输速度,速度数值越大传输速度越快,通信距离越短;速度数值越小传输速度越慢,抗干扰性越高。在配置过程中根据环境去选择更加合适的数值,确保通信质量。
- 发射功率:无线发射功率,单位为 dBm,数值越大发射功率越大

注:默认配套的为 433m 的天线。为了更好的匹配天线参数,建议选用 25 以上信道,如果 设置为 50 以上信道也可以搭配频率为 470m 的天线达到更好的通信效果。

#### 4.3 组网参数

组网配置主要以模式为中心,根据选择不同的模式需要配置其他不同的参数。

- 模式:主要分为三类,共六种模式。针对不同模式的使用详情请参考工作模 式章节
  - 通信:透传模式、定点模式、组网模式。通信的三种模式主要用来和设 备对接作为数据传输使用。
  - 中继:透传中继、定点中继。中继被用来配合通信模式实现延长通信距离使用。
  - 辅助:测试模式。用来更方便的测试通信距离使用。
- 本机地址:每一台处于通信三种模式下的电台都需要配置该参数,用来过滤 其他电台发出的数据包是否是发给自己的。
- 目标地址: 在定点模式下会使用, 用来指定把数据发送目的地。
- 地址输出:在组网模式下会使用,控制组网模式下串口数据输出是否包含信道和来源地址
  - 中继组:一共有两组中继组配置,在透传中继下只使用中继组1,在定 点中继模式下会使用中继组1和2。

#### 4.4 串口参数(重要)

串口配置参数用来修改 RS-485/422/232 接口的通信参数。该参数一定要和对接 设备的串口参数保持为一致。比如对接的是 485 温湿度传感器, 串口参数就要配 置和温湿度传感器的参数一致才可以。

- 波特率: 默认 9600
- 数据位: 默认 8 位
- 校验位:默认无校验
- 停止位: 默认1位停止位

#### 4.5 高级参数

- 加密使能:控制打开关闭数据加密功能。
- 加密密码: 4-16 位 AES 加密密码, 为了安全只能写入不能从电台中读出

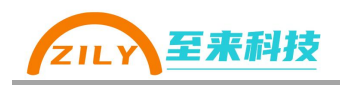

# 5.参数配置

ZLA014 支持两种配置方式:

- 通过<u>《至物联-PC》</u>电脑软件配置
- 通过《至物联-小程序》蓝牙配置

# 5.1 使用电脑配置

电脑端配置上位机软件界面如下:

| Z 至物联-PC                                   |                    |         | 4 |        |        |      |            | -                              |         | ×              |
|--------------------------------------------|--------------------|---------|---|--------|--------|------|------------|--------------------------------|---------|----------------|
| <ul> <li>■ 配置工具</li> <li>● 资料下载</li> </ul> | ZLA01<br>配置工具      | 1/2/3 🛞 | Z | LA014  | ٥      | ZL4  | 4015<br>፲具 | ٢                              |         |                |
| 💡 产品选型                                     | ZLA04              | 21 💮    | Z | LA0441 | Ö      | Cor  | mTips      | $\langle \mathfrak{O} \rangle$ |         |                |
| ① 关于至来                                     | 配置工具               |         | R | ¶T具    |        | 串口号  | 导变化监视      |                                |         |                |
|                                            | <b>More</b><br>开发中 | ٢       |   |        |        |      |            |                                |         |                |
| ☑ 至物联-PC                                   |                    |         |   |        |        |      |            | _                              |         | ×              |
|                                            | く返回上一級             |         |   | — 2L   | A014配置 |      |            |                                | () 恢复點  | <sup>犬认值</sup> |
| <b>記</b> 置工具                               | 连接设备<br>串口         |         |   |        |        |      |            | 建                              | 立连接     |                |
| 📃 资料下载                                     | 天线配置               |         |   |        |        |      |            |                                |         |                |
| 💡 产品选型                                     | 信道                 | 30      |   | 速度     | б      |      | 发射功率       | 22                             |         |                |
| ① 关于至来                                     | 组网配置               |         |   |        |        |      |            |                                |         |                |
|                                            | 模式                 | 适传模式    |   |        |        |      | 本机地址       | 1                              |         |                |
|                                            | 地址输出               |         |   |        |        |      | 目标地址       | 2                              |         |                |
|                                            | 中继组1               |         |   | 源      | 11     |      | 目标         | 12                             |         |                |
|                                            | 中继组2               |         |   | 源      | 13     |      | 目标         | 14                             |         |                |
|                                            | 串口配置一              |         |   |        |        |      |            |                                |         |                |
|                                            | 波特率                | 9600    |   |        |        |      | 数据位        | 8                              |         |                |
|                                            | 校验位                | NONE    |   |        |        |      | 停止位        | 1                              |         |                |
|                                            | 高级配置               |         |   |        |        |      | 密码         | 0123456                        | 789ABCI | )EF            |
|                                            | 读取                 | 記畫      | 5 | 入配置    |        | 支版本号 |            | 快速                             | 出厂      |                |
| 1.0.1.0                                    | 状态:                |         |   |        |        |      |            |                                |         |                |

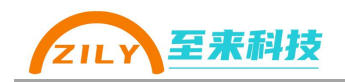

5.1.1 操作条件

- 请使用 win7 及以上电脑系统,建议使用 win10、win11
- 从至来科技官网获取<u>《至物联-PC》</u>配置软件
- 自备 USB 转 485、USB 转 422、USB 转 232 任意一种转换器

#### 5.1.2 操作步骤:

- ① ZLA014 供电, 并连接 USB 转 485、USB 转 422、USB 转 232 任意一种转换 器到计算机和设备之间
- ② **短按**一下设备的 RESET 按钮(隐藏在 RESET 孔中), WORK 灯将以 0.5 秒的 间隔闪烁,代表进入配置模式
- ③ 打开至物联-PC 软件,并选择转换器对应的 COM 口,点击【连接设备】按钮,状态栏提示:连接成功
- ④ 进行操作读取配置、写入配置、读版本号、恢复出厂等操作。
- 5 点击软件【断开连接】按钮或者再次短按设备的 RESET 按钮, ZLA014 即可 退出配置模式。退出以后 WORK 会常亮。

#### 5.2 使用小程序配置

小程序界面如下:

|          | 至物联        | •••          | • | <  | 至物联               | ••• •                    | <                 | ZLA014参数配置       | ••• •        |  |  |
|----------|------------|--------------|---|----|-------------------|--------------------------|-------------------|------------------|--------------|--|--|
| 配置       | <b>能</b> 置 | ڊ <b>،</b> ع |   |    | 下拉重新扫描设备          |                          | ● 无线配置            |                  |              |  |  |
| ZLA0421  | ZLA014     |              |   |    | U-ACE3EA          | -75 " <sub>III</sub>     | 无线参数              | 信道:30,速度         | ₹:6, 功率:22 > |  |  |
| 更多       |            |              |   |    | N31BT-39B5        | -49ll                    |                   |                  |              |  |  |
| Progress |            |              |   |    | ZLA014-500E3D26   | -61 <sub>att</sub> l     | • 组网配置            |                  |              |  |  |
|          |            |              |   |    | XP-D362B          | -46ll                    | 模式                |                  | 透传模式 >       |  |  |
|          |            |              |   |    | HUAWEI WATCH GT 3 | -23©71 "III              |                   |                  |              |  |  |
|          |            |              |   | i. | U-AC0993          | -95 <sub>,11</sub>       | 本机地址(1-500        | 00)              | 1            |  |  |
|          |            |              |   |    |                   |                          |                   |                  |              |  |  |
|          |            |              |   |    |                   |                          | • 串口配置            |                  |              |  |  |
|          |            |              |   |    |                   |                          | 串口参数              | 9600bps, 8位, NOI | NE, 1-STOP > |  |  |
|          |            |              |   |    |                   |                          |                   |                  |              |  |  |
|          |            |              |   |    |                   |                          | • 高级配置            |                  |              |  |  |
|          |            |              |   |    |                   |                          |                   |                  | 加密使能         |  |  |
|          |            |              |   |    |                   |                          | 密码                | 0123456789ABCDE  | F            |  |  |
|          |            |              |   |    |                   | 读取参数<br>读版本 <del>1</del> | 牧 写.<br>号 恢       | 入参数<br>复出厂       |              |  |  |
|          |            |              |   |    |                   |                          | 日志显示              |                  |              |  |  |
|          |            |              |   |    |                   |                          | [12:01:53,808]:13 | 买奓銰成切            |              |  |  |

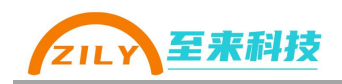

5.2.1 操作条件

- 安装微信的手机或者平板一部,安卓、苹果、鸿蒙系统都可以
- 微信扫描如下二维码打开《至物联》小程序,并允许获取蓝牙权限

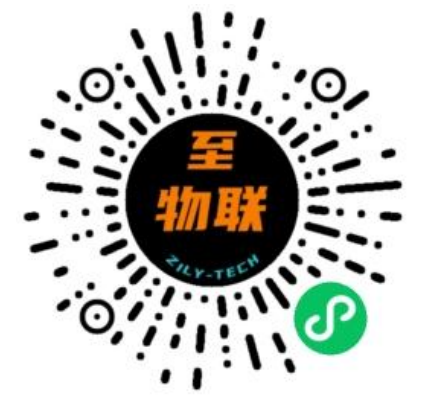

#### 5.2.2 操作步骤

- ① ZLA014 供电
- ② **短按**一下设备的 RESET 按钮(隐藏在 RESET 孔中), WORK 灯将以 0.5 秒的间隔闪烁,代表进入配置模式
- ③ 打开微信打开《至物联》小程序,选择配置 ZLA014
- ④ 下拉搜索扫描设备,ZLA014 蓝牙名称会以橙色显示,点击名称进行蓝牙连接。连接成功后调转到配置界面。
- ⑤ 进行操作读取配置、写入配置、读版本号、恢复出厂等操作。
- ① 再次短按设备的 RESET 按钮, ZLA014 即可退出配置模式。退出以后 WORK 会常亮。

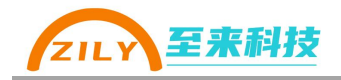

# 6.工作模式

ZLA014 支持 6 种不同的工作模式。不同的工作模式实现的功能不同,需要 配置的参数也会有区别。本节主要针对不同的工作模式的使用、参数配置进行详 细的描述。三类 6 种模式分别为:

传输:

- 透传模式(使用复杂度:★)
- 定点透传(使用复杂度:★★)
- 组网模式(使用复杂度: ★★★★)
   中继:
- 透传中继(使用复杂度:★★)
- 定点中继(使用复杂度:★★★)
- 辅助:
- 测试模式(使用复杂度:★)

#### 6.1 透传模式

透传模式下所有从 485/422/232 串口进来的数据都会通过无线传输出去,其他相同参数电台接收到并再通过串口还原输出。可以实现一对一通信,一对多通信网络。是应用最简单的一种传输模式。

透传模式支持加密,打开高级配置中的加密使能,并设置 4-16 位的密码即可。 加密密码要设置一样的电台才能互相正确解密数据。

透传模式下支持添加中继,具体可以看透传中继章节。

#### 6.1.1 透传通信条件

- 无线信道、速度一致
- 本机地址一致
- 加密密码一致(使能加密的时候)

#### 6.1.2 LED 指示灯

通过 LED 状态可以初步观察两台电台是否通信成功。发送数据的电台 TX 灯 会闪烁,接收成功的数传电台 RX 灯会闪烁。

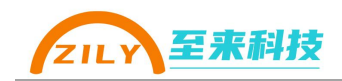

#### 6.1.3 透传通信示例

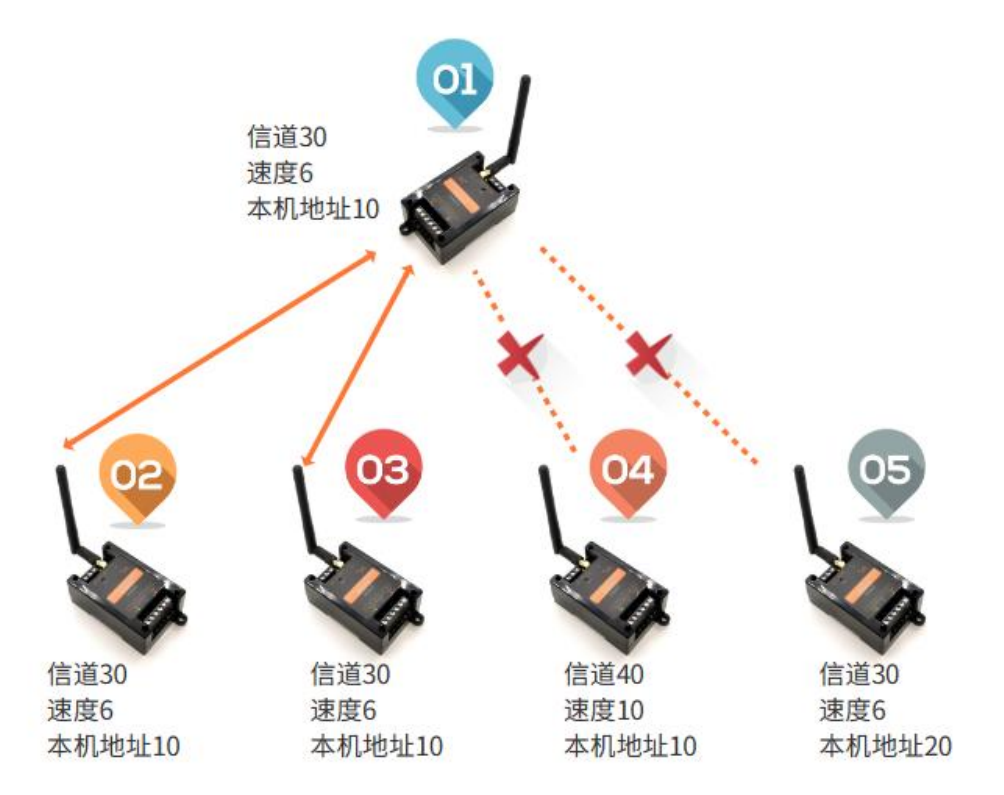

- 电台1、2、3的信道、速度、本机地址都一样。当1号电台发送数据2号和3号电台都可以收到并通过485/422/232串口输出。同样2、3号发送的数据,1号也可以收到并通过串口输出。
- 电台1号和4号的信道和速度不一样,当1号电台发送数据,4号不会通过 串口输出。
- 电台1号和5号的本机地址不同,当1号电台发送数据,5号不会通过串口输出。

#### 6.2 定点透传

定点透传可以实现 RS-485/422/232 有线升级为无线, 再通过另一台电台无线 收到后通过串口输出。相比于透传模式, 定点透传使用两个地址:本机地址、目 标地址,可以更加灵活的实现单向传输、双向传输, 控制传输路径, 组成一对一、 一对多、多对一的网络。

定点透传支持加密,打开高级配置中的加密使能,并设置 4-16 位的密码即可。 加密密码要设置一样的电台才能互相正确解密数据。

定点透传模式下支持添加中继,具体可以看定点中继章节。

6.2.1 定点透传通信条件

- 无线信道一致
- 无线速度一致

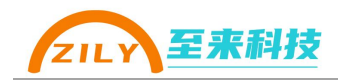

- 接收端本机地址=发送端的目标地址
- 加密密码一致(使能加密的时候)

#### 6.2.2 LED 指示灯

通过 LED 状态可以初步观察两台电台是否通信成功。发送数据的电台 TX 灯 会闪烁,接收成功的数传电台 RX 灯会闪烁。

#### 6.2.3 定点透传通信示例

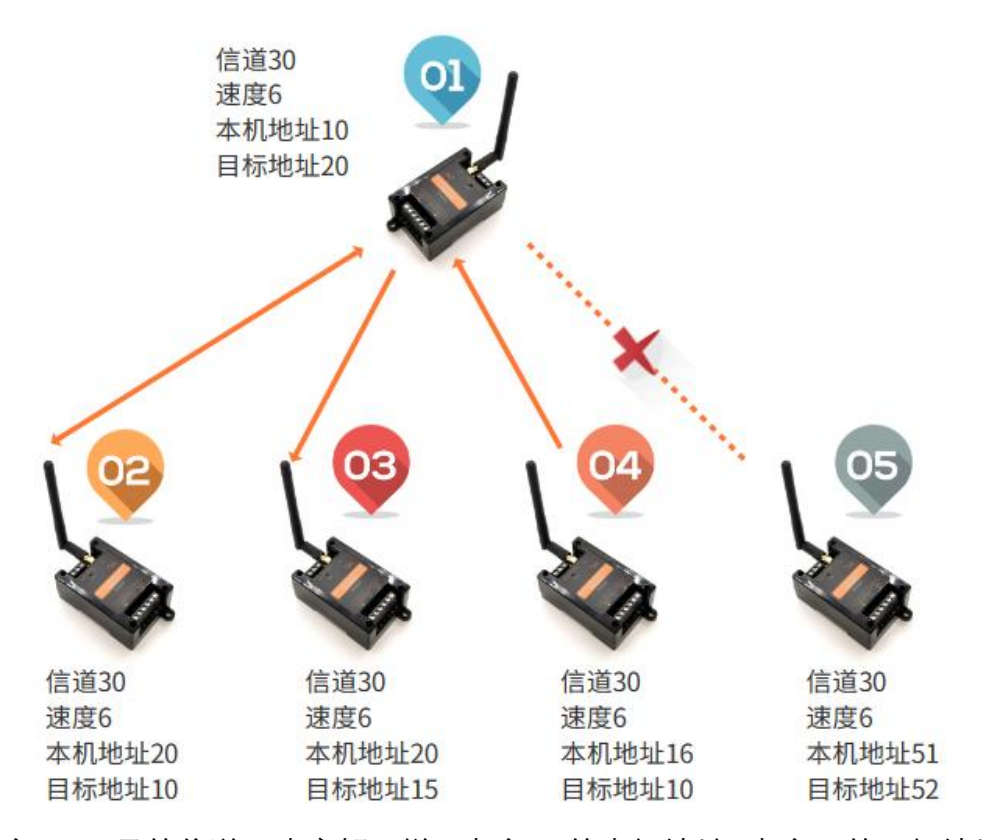

- 电台1、2号的信道、速度都一样。电台1的本机地址=电台2的目标地址, 电台2的本机地址=电台1的目标地址。所以1号电台和2号电台可以互相 传输,可以收到对方发送的数据并通过485/422/232串口输出。
- 电台 1、3 号的信道、速度都一样。电台 3 号的本机地址=电台 1 号的目标地址,所以当 1 号发送数据的时候,3 号可以收到并通过串口输出。而1 号的本机地址≠3 号的目标地址,所以当 3 号发送数据的时候,1 号并不能输出。只能单向从1 号给 3 号传输数据。
- 电台 1、4 号的信道、速度都一样。电台 1 号的本机地址=电台 4 号的目标地址, 4 号的本机地址≠1 号的目标地址。所以只能单向的从 4 号给 1 号传输, 而不能从 1 号给 4 号传输。
- 电台1号和5号的信道和速度都一样,但是本机地址都不等于对方的目标地 址,所以互相不能传输数据。

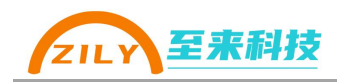

#### 6.3 组网模式

组网模式和透传、定点透传模式不同,该模式需要在发送的数据前按照协议 添加3个字节,用来指定目标信道和地址,适合能自主修改发送数据的设备对接。

组网模式也更加灵活,可以动态指定每一包数据发向不同的信道和地址。进行跨信道传输,从而组成更加复杂的私有网络。

组网模式支持数据加密,不支持中继。如需添加中继请使用透传、定点透传 模式。

组网模式下支持打开地址输出功能,如果打开,会在收到的数据前添加3个 字节的来源信道和来源地址再从485/422/232串口输出。

组网模式下当发送时填充的目标地址为 0XFFFF 时即为广播,同信道同速度的设备将都可以接收到广播数据包。

#### 6.3.1 组网模式通信条件

- 发送电台和接收电台的无线速度一致
- 接收电台的信道=发送电台协议中指定的信道
- 接收电台的本机地址=发送电台协议中指定的目标地址

#### 6.3.2 LED 指示灯

通过 LED 状态可以初步观察两台电台是否通信成功。发送数据的电台 TX 灯 会闪烁,接收成功的数传电台 RX 灯会闪烁。

#### 6.3.3 协议格式

发送数据格式

| 目标信道  | 目标地址         | 数据          |
|-------|--------------|-------------|
| 1byte | 2bytes(大端模式) | 最长 240bytes |

注:发送信道和目标地址一共3个 bytes 需要自己在串口数据包前面添加。

#### 接收数据格式:

| 来源信道   | 来源地址          | 数据          |
|--------|---------------|-------------|
| *1byte | *2bytes(大端模式) | 最长 240bytes |

注: 当打开了地址输出功能, 才会在数据前添加来源信道和来源地址, 否则串口只输出数据 大端模式: 即高位在前, 低位在后。比如一台设备地址为 0X1030, 在填充目标地址的 时候先填充 0X10 再填充 0X30

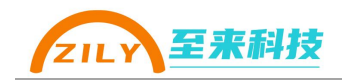

#### 6.3.4 组网通信示例

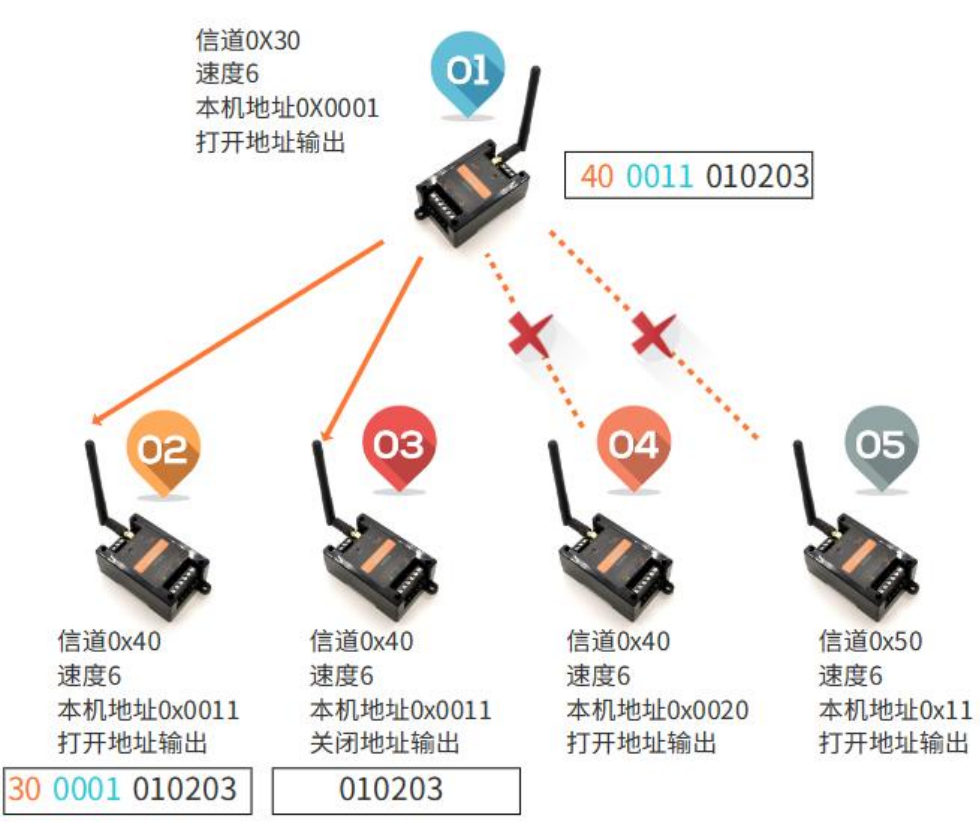

- 电台1号按照协议发送400011010203(按照16进制),其中0x40为目标信
   道,0x0011为目标地址,0X010203为真实数据。
- 电台 2 号的信道和本机地址为 0x40, 0x0011, 和电台 1 指定的信道地址一 致,通过串口输出数据。打开了地址输出功能,所以会在数据前添加来源信 道 0x30 和来源地址 0x0001
- 电台3号的信道和本机地址和电台1指定的信道地址一致,通过串口输出数据。关闭了地址输出功能,最终串口输出0x010203真实数据
- 电台 4 号的本机地址和电台 1 号指定的目标地址不同,无数据输出。
- 电台 5 号的信道和本机地址和电台 1 号指定的都不同,无数据输出

ZILN至来科技

#### 6.4 透传中继模式

在透传模式下,当需要传输距离更远的时候可以在中间添加透传中继模式的 电台,进行信号中转延长通信距离。可以增加多级中继,不限制中继数量,但是 增加中继会增大数据传输的延时,需要平衡选择。

透传中继模式下可以不接 485/422/232 串口,如果需要观察监控转发的数据 包的时候可以使用 USB 转换器连接计算机,使用串口助手软件观察。

透传中继模式下需要配置中继组1中的源地址和目标地址。

6.4.1 透传中继转发条件

- 无线信道、无线速度一致
- 终端电台处于透传模式
- 中继组1地址匹配
  - 源地址匹配,将会把数据转发到目标地址的网络去
  - 目标地址匹配,将会把数据转发到源地址的网络去

#### 6.4.2 LED 指示灯

通过 LED 状态可以初步观察发送、中继、接收电台是否通信成功。

- 发送数据的电台 TX 灯会闪烁
- 中继模式的电台转发成功 WORK 和 RX 灯会闪烁
- 接收数据成功的电台 RX 灯会闪烁

#### 6.4.3 一级中继通信示例

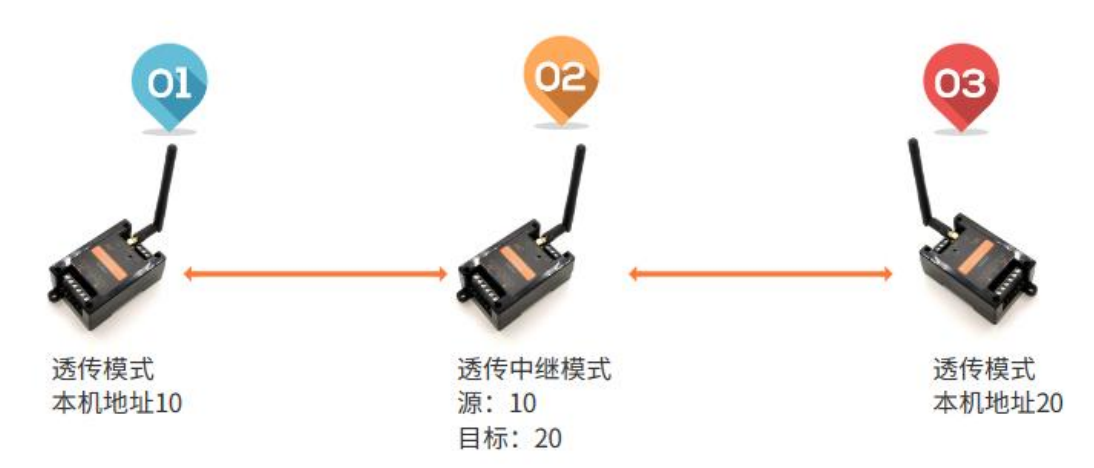

电台 1、2、3 号的无线信道和速度都一样。电台 1 号、3 号配置为透传模式,电 台 2 号配置为透传中继模式。

- 当电台 1 号发送数据——>中继 2 号收到, 源地址=1 号的本机地址, 将会把数据转发到 20 的目标地址-——>电台 3 号收到数据, 匹配本机地址 20, 通过 485/422/232 串口输出数据。
- 当电台 3 号发送数据——>中继 2 号收到, 匹配了目标地址, 将会把数据转

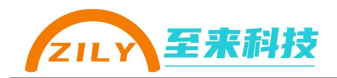

发到源地址为 10 的网络——>电台 1 号收到,匹配本机地址,通过串口输出数据。

#### 6.4.4 多级中继通信示例

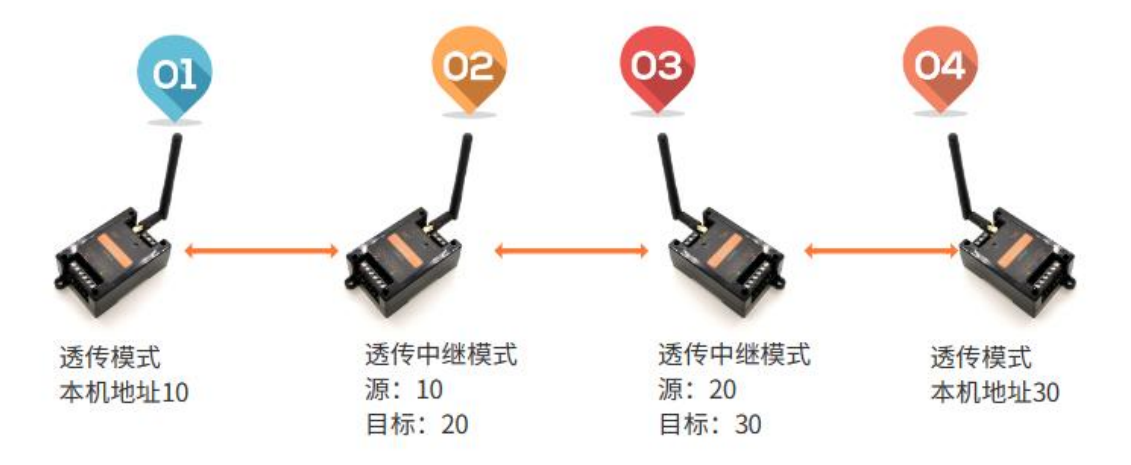

电台 1、2、3、4 号的无线信道和速度都一样。电台 1 号、4 号配置为透传模式, 电台 2、3 号配置为透传中继模式。

- 当电台1号发送数据——>中继2号收到匹配源地址10,转发给目标20——> 中继3号收到匹配了源地址20转发给目标地址30——>电台4号收到匹配本 机地址,数据通过串口输出
- 当电台 4 号发送数据——>中继 3 号收到匹配目标地址 30,转发给源 20——> 中继 2 号收到,匹配了目标地址 20 转发给源地址 10——>电台 1 号收到匹配 本机地址 10,数据通过串口输出

#### 6.5 定点中继模式

在定点模式下,当需要传输距离更远的时候可以在中间添加定点中继模式的 电台,进行信号中转延长通信距离。可以增加多级中继,不限制中继数量,但是 增加中继会增大数据传输的延时,需要平衡选择。

定点中继模式下可以不接 485/422/232 串口,如果需要观察监控转发的数据 包的时候可以使用 USB 转换器连接计算机,使用串口助手软件观察。

定点中继模式下需要配置中继组1、2中的源地址和目标地址。和透传中继 不同,定点中继只能匹配源地址转发到目标地址的网络去,更有效的控制传输的 路径,更加灵活。

6.5.1 定点中继转发条件

● 无线信道、无线速度一致

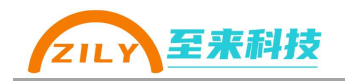

- 终端电台处于定点模式
- 中继组源地址匹配
  - 中继组1源地址匹配,将会把数据转发到组1目标地址的网络
  - 中继组2源地址匹配,将会把数据转发到组2目标地址的网络

#### 6.5.2 LED 指示灯

通过 LED 状态可以初步观察发送、中继、接收电台是否通信成功。

- 发送数据的电台 TX 灯会闪烁
- 中继模式的电台转发成功 WORK 和 RX 灯会闪烁
- 接收数据成功的电台 RX 灯会闪烁

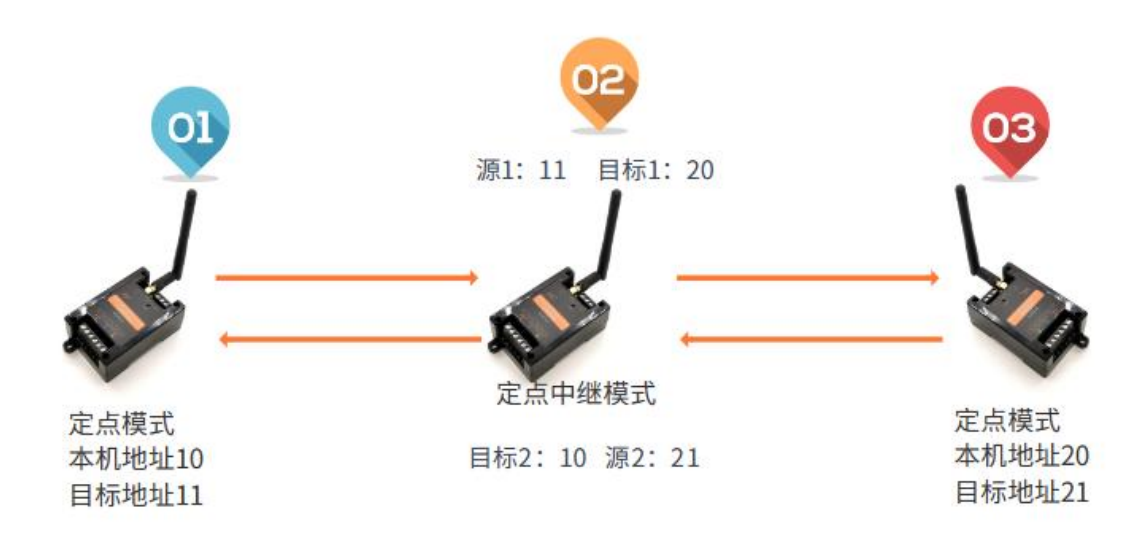

#### 6.5.3 一级中继通信示例

电台 1、2、3 号的无线信道和速度都一样。电台 1 号、3 号配置为定点模式,电 台 2 号配置为定点中继模式。

- 电台1号发送数据,指向目标地址为11 ——>中继2号收到数据,匹配上了中继组1中的源地址11,将会把数据转发给中继组1中的目标地址20——>电台3收到,匹配本机地址20,数据会通过485/422/232串口输出
- 电台 3 号发送数据,指向目标地址为 21 ——>中继 2 号收到数据,匹配上了中继组 2 中的源地址 21,将会把数据转发给中继组 2 中的目标地址 10——>
   电台 1 收到,匹配本机地址 10,数据会通过 485/422/232 串口输出

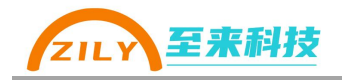

#### 6.5.4 多路径中继通信示例

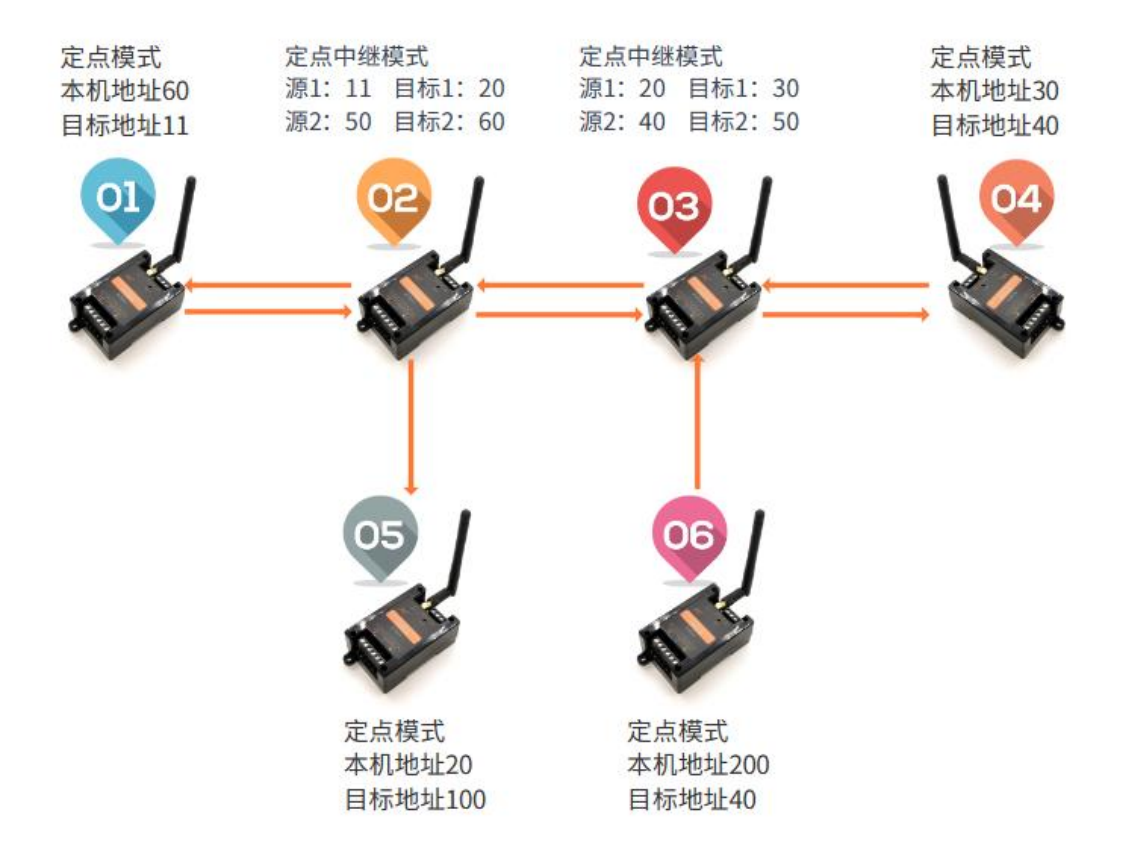

电台 1、2、3、4、5、6 号的无线信道和速度都一样。电台 1、4、5、6 号配置为 定点模式,电台 2、3 号配置为定点中继模式。

- 传输路径 1->2->3->4:电台 1 发送数据指向目标地址 11——>中继 2 收到,匹
   配上中继组 1 源地址 11,转发给组 1 目标地址 20——>中继 3 收到,匹配上
   中继组 1 源地址 20,转发给组 1 目标地址 30——>电台 4 收到,匹配本机地
   址 30,数据通过 485/422/232 串口输出
- 传输路径 4->3->2->1:电台 4 发送数据指向目标地址 40——>中继 3 收到,匹配上中继组 2 源地址 40,转发给组 2 目标地址 50——>中继 2 收到,匹配上中继组 2 源地址 50,转发给组 2 目标地址 60——>电台 1 收到,匹配本机地址 60,数据通过 485/422/232 串口输出
- 传输路径 1->2->5:电台 1 发送数据指向目标地址 11——>中继 2 收到,匹配上中继组 1 源地址 11,转发给组 1 目标地址 20——>电台 5 收到,匹配本机地址 20,数据通过 485/422/232 串口输出
- 传输路径 6->3->2->1:电台 6 发送数据指向目标地址 40——>中继 3 收到,匹配上中继组 2 源地址 40,转发给组 2 目标地址 50——>中继 2 收到,匹配上中继组 2 源地址 50,转发给组 2 目标地址 60——>电台 1 收到,匹配本机地址 60,数据通过 485/422/232 串口输出

至来科技 ZILY

#### 6.6 测试模式

测试模式是一种简单用来测试通信距离、通信质量的模式。测试模式原理: 测试模式的电台会每3秒钟发数据给其他同信道、同速度的电台,其他电台收到 数据以后会再返回给测试电台。通过 LED 可以观察是否数据有返回,通过 485/422/232 串口输出观察数据信号强度 RSSI 和 SNR 信噪比。

6.6.1 测试模式条件

- 两台电台:
  - 一台配置为透传、定点、组网任意一种模式(服务端),
  - 一台配置为测试模式(客户端)
- 无线信道、无线速度一致

#### 6.6.2 LED 指示灯

通过观察 LED 指示灯可以观察服务端是否有收到数据, 客户端是否有收到数据返回。

- 服务端:当收到客户端发来的数据的时候 RX 灯会快闪一下熄灭,WORK 灯 会慢闪一下,如果没有收到测试数据 WORK 灯常亮。
- 客户端: 当发出测试数据包的时候 WORK 灯会慢闪一下, 如果收到了服务端 的回复 RX 灯会快闪一下。

#### 6.6.3 测试模式使用

按照测试模式条件配置好两台数传电台,客户端退出配置模式以后就会自动 开始执行测试。

一般服务端电台固定位置,客户端电台可移动来进行拉距测试。通过观察客 户端电台 LED 闪烁情况来判断无线传输来回一次通信是否成功。每3服务端发送 一包数据,服务端时候后再进行应答,服务端收到应答后 RX 灯会闪烁一下。如 果超过间隔 3 秒 RX 灯没有闪烁,证明没有收到服务端应答。

想要更进一步查看从服务端返回的数据包信号强度,以及评估丢包情况,可 以在客户端接 485/422/232 任意一种接口到计算机,打开串口助手观察收到的返 回数据包信息。

串口输出数据格式如下,数据包编号从1-10不断轮询:

[1]test pack ack,[rssi:-81],[snr:10]! [2]test pack ack,[rssi:-81],[snr:10]! [3]test pack ack,[rssi:-81],[snr:10]! [4]test pack ack,[rssi:-81],[snr:10]! [5]test pack ack,[rssi:-81],[snr:10]! [6]test pack ack,[rssi:-81],[snr:10]! [8]test pack ack,[rssi:-81],[snr:10]! [9]test pack ack,[rssi:-81],[snr:10]! [10]test pack ack,[rssi:-81],[snr:10]!

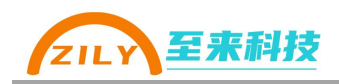

# 7.更多

#### 7.1 更新说明

本产品手册、配置软件可能会更新升级,如有变更,不再做另行通知。可到《深 圳市至来科技有限公司》官网下载最新资料。

## 7.2 技术支持

电话: 13128723507 企业微信:

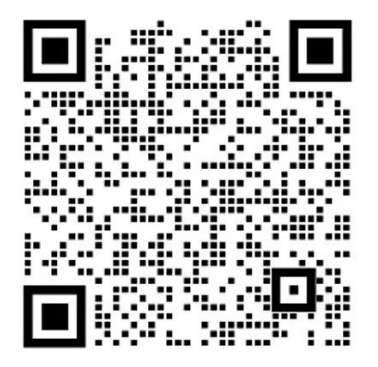

### 7.3 联系方式

- 公司: 深圳市至来科技有限公司
- 地址:深圳市宝安区西乡街道宝源华丰总部经济大厦 D708
- 电话: 0755-32879379
- 网址: https://www.zily-tech.com/